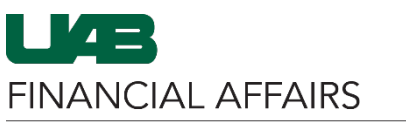

## Workflow Approval Maintenance (WAM)

| myUAB Portal (my.uab.edu)                                                                      |                                                                                                    |
|------------------------------------------------------------------------------------------------|----------------------------------------------------------------------------------------------------|
| myApps                                                                                         |                                                                                                    |
| Campus Email                                                                                   | UAB Campus Learning<br>System                                                                                                    |
| BlazerID Central                                                                               | OnBase 🗄 WAM                                                                                                    |
| in LinkedIn Learning                                                                           | eLAS box Box.com                                                                                                    |
| AskiT                                                                                          | Employee Directory 🐉 LMS                                                                                                    |
|                                                                                                | Manage Apps 🕌                                                                                                    |
|                                                                                                |                                                                                                    |
| WAM         Query         Roles         Reports         Help/FAQ           Org         Filter: | Log Off                                                                                                    |
| Document Types     Central Path     Pr     System     V                                        | Please select one or more<br>Organizations and Document Types<br>in the panel to the left.                                                                                                    |
|                                                                                                | myUAB Portal (my.uab.edu)<br>myApps<br>Campus Email<br>BlazerID Central<br>LinkedIn Learning<br>AskIT<br>VAM Query Roles Reports Help/FAQ<br>Org Filer: Use % as a widdard<br>UAB Organizations [Cient]<br>Please enter a Titler to see a list of orgs |

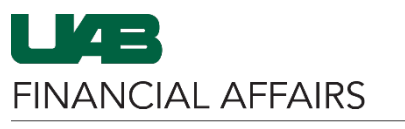

# Workflow Approval Maintenance (WAM)

| Select Organization(s) and                                                                                                    | Org Filter: %113                                                                                                    |                                                                                                    |                                                                                                    |                                                                                                    |                                                                                                    |                                                                                                    |
|----------------------------------------------------------------------------------------------------|----------------------------------------------------------------------------------------------------|----------------------------------------------------------------------------------------------------|----------------------------------------------------------------------------------------------------|----------------------------------------------------------------------------------------------------|----------------------------------------------------------------------------------------------------|----------------------------------------------------------------------------------------------------|
| Document Type(s)                                                                                                    | Use % as a wildcard.                                                                                                    |                                                                                                    |                                                                                                    |                                                                                                    |                                                                                                    |                                                                                                    |
|                                                                                                    | UAB Organizations [Clear]                                                                                                    | *                                                                                                    |                                                                                                    |                                                                                                    |                                                                                                    |                                                                                                    |
| Click to select the                                                                                                    | 11300000 Real Estate Office (Org Ret)                                                                                                    |                                                                                                    |                                                                                                    |                                                                                                    |                                                                                                    |                                                                                                    |
| checkbox to the left of                                                                                                    | ✓ 13000000 Office of UAB Chief Finance                                                                                                    | ial Offic                                                                                                    |                                                                                                    |                                                                                                    |                                                                                                    |                                                                                                    |
| the desired <b>Org</b> and                                                                                                    | 13000010 Financial Affairs Training                                                                                                    |                                                                                                    |                                                                                                    |                                                                                                    |                                                                                                    |                                                                                                    |
| Document Type                                                                                                    | 13001000 Financial Systems                                                                                                    |                                                                                                    |                                                                                                    |                                                                                                    |                                                                                                    |                                                                                                    |
| <ul> <li>To clear the WAM</li> </ul>                                                                                                    | 13006000 University Contracts                                                                                                    |                                                                                                    |                                                                                                    |                                                                                                    |                                                                                                    |                                                                                                    |
| form and restart                                                                                                    | 13200000 Exec Dir Financial Affairs                                                                                                    |                                                                                                    |                                                                                                    |                                                                                                    |                                                                                                    |                                                                                                    |
| vour auerv. click                                                                                                    | 13201000 Asset Management                                                                                                    |                                                                                                    |                                                                                                    |                                                                                                    |                                                                                                    |                                                                                                    |
| Clear Form                                                                                                    | 13201010 Surplus Warehouse                                                                                                    |                                                                                                    |                                                                                                    |                                                                                                    |                                                                                                    |                                                                                                    |
| Click Secret to                                                                                                    | 13201020 Shipping and Receiving                                                                                                    |                                                                                                    |                                                                                                    |                                                                                                    |                                                                                                    |                                                                                                    |
| Click Search to                                                                                                    | 13202000 Pavroll Services                                                                                                    | _                                                                                                    |                                                                                                    |                                                                                                    |                                                                                                    |                                                                                                    |
| populate results based                                                                                                    |                                                                                                    | •                                                                                                    |                                                                                                    |                                                                                                    |                                                                                                    |                                                                                                    |
| on the selected                                                                                                    |                                                                                                    |                                                                                                    |                                                                                                    |                                                                                                    |                                                                                                    |                                                                                                    |
| parameters                                                                                                    |                                                                                                    |                                                                                                    |                                                                                                    |                                                                                                    |                                                                                                    |                                                                                                    |
|                                                                                                    |                                                                                                    |                                                                                                    |                                                                                                    |                                                                                                    |                                                                                                    |                                                                                                    |
|                                                                                                    |                                                                                                    |                                                                                                    |                                                                                                    |                                                                                                    |                                                                                                    |                                                                                                    |
|                                                                                                    |                                                                                                    |                                                                                                    |                                                                                                    |                                                                                                    |                                                                                                    |                                                                                                    |
|                                                                                                    | JE                                                                                                    |                                                                                                    |                                                                                                    |                                                                                                    |                                                                                                    |                                                                                                    |
|                                                                                                    | PAYMENT REQUEST                                                                                                    | *                                                                                                    |                                                                                                    |                                                                                                    |                                                                                                    |                                                                                                    |
|                                                                                                    | Find an Approver                                                                                                    | ~                                                                                                    |                                                                                                    |                                                                                                    |                                                                                                    |                                                                                                    |
|                                                                                                    | 3.00                                                                                                    | anda farmal                                                                                                    |                                                                                                    |                                                                                                    |                                                                                                    |                                                                                                    |
|                                                                                                    | 2 rec                                                                                                    | ords found.                                                                                                    | I                                                                                                    |                                                                                                    |                                                                                                    |                                                                                                    |
|                                                                                                    | 2 rec<br>Clear Form                                                                                                    | cords found.                                                                                                    |                                                                                                    |                                                                                                    |                                                                                                    |                                                                                                    |
| Results will display based on                                                                                                    | Clear Form                                                                                                    | cords found.                                                                                                    |                                                                                                    |                                                                                                    |                                                                                                    |                                                                                                    |
| Results will display based on chosen Org(s) and Document                                                                                                    | 2 rea                                                                                                    | Organization                                                                                                    | Document Type                                                                                                    | ∳ Approver Name                                                                                                    | BlazerID                                                                                                    | ¢ Lvi ¢                                                                                                    |
| Results will display based on chosen Org(s) and Document                                                                                                    | 2 rea<br>Clear Form<br>Org Filter: %113<br>Use % as a wildcard<br>UAB Organizations [Clear]<br>11100000 Real Estate Office (Orn Ref)                                                                                                    | Organization<br>11300000                                                                                                    | Document Type     PAYMENT REQUEST     PAYMENT REQUEST                                                                                                    | Approver Name Hollis, Andy Mullins, Stephanie B                                                                                                    | BlazerID     AHOLLIS     SMULLINS                                                                            | <b>♦ Lvi ♦</b><br>1<br>1                                                                                                   |
| Results will display based on<br>chosen Org(s) and Document<br>Type(s)                                                                                                    | 2 rec<br>Clear Form<br>Org Filter: 10 Jee % as a wildcard.<br>UAB Organizations [Clear]<br>111300000 Real Estate Office (Org Ret)<br>111300000 Office of UAB Chief Financial Offic                                                                                                    | Organization<br>11300000<br>11300000<br>11300000                                                                                                    | Document Type PAYMENT REQUEST PAYMENT REQUEST REQUISITION                                                                                                    | Approver Name<br>Hollis, Andy<br>Mullins, Stephanie B<br>Lucas, Robin J                                                                                                    | BlazerID<br>AHOLLIS<br>SMULLINS<br>RLBILES                                                                   | <b>♦ Lvi ♦</b><br>1<br>1<br>1                                                                                              |
| Results will display based on<br>chosen Org(s) and Document<br>Type(s)<br>• Columns can be sorted                                                                                                    | 2 rec<br>Clear Form<br>Org Filter: 105% as a wildcard.<br>UAB Organizations [Clear]<br>111300000 Real Estate Office (Org Ret)<br>111300000 Office of UAB Chief Financial Offic<br>113000010 Financial Affairs Training                                                                                                    | Organization<br>11300000<br>11300000<br>11300000<br>11300000                                                                                                    | Document Type     PAYMENT REQUEST     PAYMENT REQUEST     REQUISITION     REQUISITION                                                                         | Approver Name Hollis, Andy Mullins, Stephanie B Lucas, Robin J Mullins, Stephanie B                                                                                              | BlazerID     AHOLLIS     SMULLINS     RLBILES     SMULLINS                                                   | <b>¢ Lvi ¢</b><br>1<br>1<br>1<br>1                                                                                         |
| Results will display based on<br>chosen Org(s) and Document<br>Type(s)<br>• Columns can be sorted<br>• Note the <b>Organization</b>                                                                                                    | 2 rec<br>Clear Form<br>Org Filter: 105% as a wildcard.<br>UAB Organizations [Clear]<br>111300000 Real Estate Office (Org Ret)<br>11300000 Office of UAB Chief Financial Offic<br>113000010 Financial Affairs Training<br>113001000 Financial Systems                                                                                                    | Organization<br>1300000<br>1300000<br>1300000<br>1300000<br>1300000<br>13202000<br>13202000                                                                                                    | Document Type     PAYMENT REQUEST     PAYMENT REQUEST     REQUISITION     REQUISITION     PAYMENT REQUEST     DAVIENT REQUEST                                 | Approver Name Hollis, Andy Mullins, Stephanie B Lucas, Robin J Mullins, Stephanie B Ragland, Jennifer S Hollis, Approximate                                                      | BlazerID     AHOLLIS     SMULLINS     RLBILES     SMULLINS     JRAGLAND     ANOLUP                           | <b>♦ Lvi ♦</b><br>1<br>1<br>1<br>1<br>1                                                                                    |
| Results will display based on<br>chosen Org(s) and Document<br>Type(s)<br>Columns can be sorted<br>Note the Organization<br>and Document Type                                                                                                    | 2 rec<br>Clear Form<br>Org Filter: 105% as a wildcard.<br>UAB Organizations [Clear]<br>111300000 Real Estate Office (Org Ret)<br>11300000 Office of UAB Chief Financial Offic<br>113000010 Financial Affairs Training<br>113001000 Financial Systems<br>113006000 University Contracts                                                                                                    | Organization<br>1300000<br>1300000<br>1300000<br>1300000<br>13202000<br>13202000<br>13202000                                                                                                    | Document Type     PAYMENT REQUEST     PAYMENT REQUEST     REQUISITION     PAYMENT REQUEST     PAYMENT REQUEST     PAYMENT REQUEST     PEQUISITION             | Approver Name Hollis, Andy Mullins, Stephanie B Lucas, Robin J Mullins, Stephanie B Ragland, Jennifer S Hollis, Andy Lucas, Robin J                                              | BlazerID     AHOLLIS     SMULLINS     RLBILES     SMULLINS     JRAGLAND     AHOLLIS     RI BILES             | ♦ Lvi ♦<br>1<br>1<br>1<br>1<br>1<br>1<br>2<br>1                                                                            |
| Results will display based on<br>chosen Org(s) and Document<br>Type(s)<br>Columns can be sorted<br>Note the Organization<br>and Document Type<br>column if searching                                                                                                    | 2 rec<br>Clear Form Org Filter: 105% as a wildcard Use % as a wildcard UAB Organizations [Clear] 111300000 Real Estate Office (Org Ret) 11300000 Office of UAB Chief Financial Office 11300000 University Contracts 11300600 University Contracts 113200000 Exec Dir Financial Affairs 113200000 Exec Dir Financial Affairs 113200000 Exec Dir Financial Affairs                                                                                                    | Organization<br>11300000<br>11300000<br>11300000<br>11300000<br>11300000<br>113202000<br>113202000<br>113202000                                                                                                    | Document Type     PAYMENT REQUEST     PAYMENT REQUEST     REQUISITION     PAYMENT REQUEST     PAYMENT REQUEST     REQUISITION     REQUISITION                 | Approver Name Hollis, Andy Mullins, Stephanie B Lucas, Robin J Mullins, Stephanie B Ragland, Jennifer S Hollis, Andy Lucas, Robin J Mullins, Stephanie B                         | BlazeriD<br>AHOLLIS<br>SMULLINS<br>RLBILES<br>SMULLINS<br>JRAGLAND<br>AHOLLIS<br>RLBILES<br>SMULLINS         | LvI \$ 1 1 1 1 1 1 1 1 1 1 1 1 1 1                                                                                         |
| Results will display based on<br>chosen Org(s) and Document<br>Type(s)<br>• Columns can be sorted<br>• Note the <b>Organization</b><br>and <b>Document Type</b><br>column if searching<br>multiples                                                                                                  | 2 rec<br>Clear Form Org Filter:<br>Use % as a wildcard. UAB Organizations [Clear]<br>111300000 Real Estate Office (Org Ret)<br>11300000 Office of UAB Chief Financial Offic<br>11300000 University Contracts<br>11300000 University Contracts<br>113200000 Exec Dir Financial Affairs<br>113201000 Asset Management<br>113201000 Asset Management<br>1132010101 Survivs Warehouse                                                                                                    | Organization           11300000           11300000           11300000           11300000           11300000           11300000           11300000           11300000           11300000           11300000           113202000           113202000           113202000 | Document Type     PAYMENT REQUEST     PAYMENT REQUEST     REQUISITION     PAYMENT REQUEST     PAYMENT REQUEST     REQUISITION     REQUISITION                 | Approver Name Hollis, Andy Mullins, Stephanie B Lucas, Robin J Mullins, Stephanie B Ragland, Jennifer S Hollis, Andy Lucas, Robin J Mullins, Stephanie B                         | BlazerID     AHOLLIS     SMULLINS     RLBILES     SMULLINS     JRAGLAND     AHOLLIS     RLBILES     SMULLINS | Lvi \$ 1 1 1 1 1 1 1 1 1 1 1 1 1                                                                                           |
| Results will display based on<br>chosen Org(s) and Document<br>Type(s)<br>• Columns can be sorted<br>• Note the <b>Organization</b><br>and <b>Document Type</b><br>column if searching<br>multiples                                                                                                  | 2 rec<br>Clear Form Org Filter:  Use % as a wildcard. UAB Organizations [Clear] 11300000 Real Estate Office (Org Ret) 11300000 Office of UAB Chief Financial Offic 11300000 Office of UAB Chief Financial Offic 11300000 University Contracts 113201000 Exec Dir Financial Affairs 113201000 Asset Management 113201000 Asset Management 113201010 Surplus Warehouse 113201020 Shipping and Receiving                                                                                                    | Organization<br>1300000<br>1300000<br>1300000<br>1300000<br>1300000<br>13202000<br>13202000<br>13202000<br>13202000<br>13202000                                                                                                    | Document Type     PAYMENT REQUEST     PAYMENT REQUEST     REQUISITION     REQUISITION     PAYMENT REQUEST     PAYMENT REQUEST     REQUISITION     REQUISITION | Approver Name Hollis, Andy Mullins, Stephanie B Lucas, Robin J Mullins, Stephanie B Ragland, Jennifer S Hollis, Andy Lucas, Robin J Mullins, Stephanie B                         | BlazerID     AHOLLIS     SMULLINS     RLBILES     SMULLINS     JRAGLAND     AHOLLIS     RLBILES     SMULLINS | Lvi \$ 1 1 1 1 1 1 1 1 0                                                                                                   |
| Results will display based on<br>chosen Org(s) and Document<br>Type(s)<br>• Columns can be sorted<br>• Note the Organization<br>and Document Type<br>column if searching<br>multiples<br>• Approver Level                                                                                            | 2 rec<br>Clear Form Org Filter: 13 Use % as a wildcard. UAB Organizations [Clear] 11300000 Real Estate Office (Org Ret) 11300000 Office of UAB Chief Financial Offic 11300000 Office of UAB Chief Financial Offic 11300000 University Contracts 11300000 University Contracts 113201000 Asset Management 113201000 Asset Management 113201010 Surplus Warehouse 113201010 Surplus Warehouse 113201020 Shipping and Receiving 113202000 Payroll Services                                                                   | Organization<br>11300000<br>11300000<br>11300000<br>11300000<br>11300000<br>113202000<br>113202000<br>113202000                                                                                                    | Document Type     PAYMENT REQUEST     PAYMENT REQUEST     REQUISITION     REQUISITION     PAYMENT REQUEST     PAYMENT REQUEST     REQUISITION     REQUISITION | Approver Name<br>Hollis, Andy<br>Mullins, Stephanie B<br>Lucas, Robin J<br>Mullins, Stephanie B<br>Ragland, Jennifer S<br>Hollis, Andy<br>Lucas, Robin J<br>Mullins, Stephanie B | BlazerID     AHOLLIS     SMULLINS     RLBILES     SMULLINS     JRAGLAND     AHOLLIS     RLBILES     SMULLINS | Lvi \$ 1 1 1 1 1 1 1 1 0 77                                                                                                |
| Results will display based on<br>chosen Org(s) and Document<br>Type(s)<br>• Columns can be sorted<br>• Note the Organization<br>and Document Type<br>column if searching<br>multiples<br>• Approver Level<br>(numerical routing                                                                      | 2 rec<br>Clear Form Org Filter: 13 Use % as a wildcard. UAB Organizations [Clear] 111300000 Real Estate Office (Org Ret) 11300000 Financial Affairs Training 11300100 Financial Affairs Training 11300100 Financial Affairs 113200000 Exec Dir Financial Affairs 113201000 Asset Management 113201000 Asset Management 113201010 Surplus Warehouse 113201000 Shipping and Receiving 113202000 Payroll Services BUDGET MODEL                                                                                               | Organization<br>11300000<br>11300000<br>11300000<br>11300000<br>113202000<br>113202000<br>113202000<br>113202000                                                                                                    | Document Type     PAYMENT REQUEST     PAYMENT REQUEST     REQUISITION     REQUISITION     PAYMENT REQUEST     PAYMENT REQUEST     REQUISITION     REQUISITION | Approver Name<br>Hollis, Andy<br>Mullins, Stephanie B<br>Lucas, Robin J<br>Mullins, Stephanie B<br>Ragland, Jennifer S<br>Hollis, Andy<br>Lucas, Robin J<br>Mullins, Stephanie B | BlazerID     AHOLLIS     SMULLINS     RLBILES     SMULLINS     JRAGLAND     AHOLLIS     RLBILES     SMULLINS | Lvi \$ 1 1 1 1 1 1 1 0 37 38                                                                                               |
| Results will display based on<br>chosen Org(s) and Document<br>Type(s)<br>Columns can be sorted<br>Note the Organization<br>and Document Type<br>column if searching<br>multiples<br>Approver Level<br>(numerical routing<br>order for the                                                           | 2 rec<br>Clear Form Org Filter: 13 Use % as a wildcard. UAB Organizations [Clear] 111300000 Real Estate Office (Org Ret) 11300000 Office of UAB Chief Financial Offic 11300000 Financial Affairs Training 11300100 Financial Affairs 11300000 Exec Dir Financial Affairs 113201000 Asset Management 113201000 Asset Management 113201000 Asset Management 113201000 Shipping and Receiving 113201000 Shipping and Receiving 113202000 Payroll Services BUDGET MODEL IT SERVICES                                           | Organization<br>11300000<br>11300000<br>11300000<br>11300000<br>113202000<br>113202000<br>113202000<br>113202000                                                                                                    | Document Type     PAYMENT REQUEST     PAYMENT REQUEST     REQUISITION     REQUISITION     PAYMENT REQUEST     PAYMENT REQUEST     REQUISITION     REQUISITION | Approver Name<br>Hollis, Andy<br>Mullins, Stephanie B<br>Lucas, Robin J<br>Mullins, Stephanie B<br>Ragland, Jennifer S<br>Hollis, Andy<br>Lucas, Robin J<br>Mullins, Stephanie B | BlazerID     AHOLLIS     SMULLINS     RLBILES     SMULLINS     JRAGLAND     AHOLLIS     RLBILES     SMULLINS | Lvi \$ 1 1 1 1 1 1 1 3 6                                                                                                   |
| <ul> <li>Results will display based on chosen Org(s) and Document Type(s)</li> <li>Columns can be sorted</li> <li>Note the Organization and Document Type column if searching multiples</li> <li>Approver Level (numerical routing order for the document) is</li> </ul>                             | 2 rec<br>Clear Form Org Filter: 19 Use % as a wildcard. Use % as a wildcard. UAB Organizations [Clear] 111300000 Real Estate Office (Org Ret) 11300000 Financial Affairs Training 11300100 Financial Affairs Training 11300100 Financial Affairs 113200000 Exec Dir Financial Affairs 113201000 Asset Management 113201000 Asset Management 113201010 Surplus Warehouse 113201000 Shipping and Receiving 113201000 Payroll Services BUDGET MODEL T SERVICES JE                                                            | Organization<br>11300000<br>11300000<br>11300000<br>11300000<br>113202000<br>113202000<br>113202000<br>113202000                                                                                                    | Document Type     PAYMENT REQUEST     PAYMENT REQUEST     REQUISITION     REQUISITION     PAYMENT REQUEST     PAYMENT REQUEST     REQUISITION     REQUISITION | Approver Name<br>Hollis, Andy<br>Mullins, Stephanie B<br>Lucas, Robin J<br>Mullins, Stephanie B<br>Ragland, Jennifer S<br>Hollis, Andy<br>Lucas, Robin J<br>Mullins, Stephanie B | BlazerID     AHOLLIS     SMULLINS     RLBILES     SMULLINS     JRAGLAND     AHOLLIS     RLBILES     SMULLINS | Lvi                                                                                                    |
| Results will display based on<br>chosen Org(s) and Document<br>Type(s)  Columns can be sorted  Note the Organization<br>and Document Type<br>column if searching<br>multiples  Approver Level<br>(numerical routing<br>order for the<br>document) is<br>displayed in the Lyl                         | 2 rec<br>Clear Form Org Filter: 19 Use % as a wildcard. Use % as a wildcard. UAB Organizations [Clear] 111300000 Real Estate Office (Org Ret) 11300000 Financial Affairs Training 11300100 Financial Affairs Training 11300100 Financial Affairs 113200000 Exec Dir Financial Affairs 113201000 Asset Management 113201000 Asset Management 113201000 Shipping and Receiving 113201000 Payroll Services UBUGET MODEL T SERVICES JE PAYMENT REQUEST ORSNEE INVOICE                                                         | Organization<br>11300000<br>11300000<br>11300000<br>11300000<br>113202000<br>113202000<br>113202000<br>113202000                                                                                                    | Document Type     PAYMENT REQUEST     PAYMENT REQUEST     REQUISITION     REQUISITION     PAYMENT REQUEST     PAYMENT REQUEST     REQUISITION     REQUISITION | Approver Name<br>Hollis, Andy<br>Mullins, Stephanie B<br>Lucas, Robin J<br>Mullins, Stephanie B<br>Ragland, Jennifer S<br>Hollis, Andy<br>Lucas, Robin J<br>Mullins, Stephanie B | BlazerID     AHOLLIS     SMULLINS     RLBILES     SMULLINS     JRAGLAND     AHOLLIS     RLBILES     SMULLINS | Lvi 4 1 1 1 1 1 1 1 0 3                                                                                                    |
| <ul> <li>Results will display based on chosen Org(s) and Document Type(s)</li> <li>Columns can be sorted</li> <li>Note the Organization and Document Type column if searching multiples</li> <li>Approver Level (numerical routing order for the document) is displayed in the Lvl column</li> </ul> | 2 rec<br>Clear Form Org Filter: 1913 Use % as a wildcard. Use % as a wildcard. UAB Organizations [Clear] 111300000 Real Estate Office (Org Ret) 11300000 Financial Affairs Training 11300100 Financial Affairs Training 11300100 Financial Affairs 113200000 Exec Dir Financial Affairs 113201000 Asset Management 113201000 Asset Management 113201000 Shipping and Receiving 113201000 Payroll Services UBUGET MODEL T SERVICES JE PAYMENT REQUEST POS/NEG INVOICE REQUISITION                                          | Organization<br>11300000<br>11300000<br>11300000<br>11300000<br>113202000<br>113202000<br>113202000                                                                                                    | Document Type     PAYMENT REQUEST     PAYMENT REQUEST     REQUISITION     PAYMENT REQUEST     PAYMENT REQUEST     REQUISITION     REQUISITION                 | Approver Name<br>Hollis, Andy<br>Mullins, Stephanie B<br>Lucas, Robin J<br>Mullins, Stephanie B<br>Ragland, Jennifer S<br>Hollis, Andy<br>Lucas, Robin J<br>Mullins, Stephanie B | BlazerID     AHOLLIS     SMULLINS     RLBILES     SMULLINS     JRAGLAND     AHOLLIS     RLBILES     SMULLINS | Lvi 4 1 1 1 1 1 1 0 3                                                                                                    |
| <ul> <li>Results will display based on chosen Org(s) and Document Type(s)</li> <li>Columns can be sorted</li> <li>Note the Organization and Document Type column if searching multiples</li> <li>Approver Level (numerical routing order for the document) is displayed in the Lvl column</li> </ul> | 2 rec<br>Clear Form Org Filter: 13 Use % as a wildcard. UAB Organizations (Clear) 111300000 Real Estate Office (Org Ret) 11300000 Office of UAB Chief Financial Offic 11300000 Financial Affairs Training 11300100 Financial Affairs Training 11300000 Exec Dir Financial Affairs 113200000 Exec Dir Financial Affairs 113201000 Asset Management 113201000 Asset Management 113201000 Asset Management 113201000 Asset Management 113201000 Payroll Services BUDGET MODEL T SERVICES JE POS/INEG INVOICE REQUISITION BHR | Organization<br>11300000<br>11300000<br>11300000<br>11300000<br>113202000<br>113202000<br>113202000<br>113202000                                                                                                    | Document Type     PAYMENT REQUEST     PAYMENT REQUEST     REQUISITION     PAYMENT REQUEST     PAYMENT REQUEST     REQUISITION     REQUISITION                 | Approver Name<br>Hollis, Andy<br>Mullins, Stephanie B<br>Lucas, Robin J<br>Mullins, Stephanie B<br>Ragland, Jennifer S<br>Hollis, Andy<br>Lucas, Robin J<br>Mullins, Stephanie B | BlazerID     AHOLLIS     SMULLINS     RLBILES     SMULLINS     JRAGLAND     AHOLLIS     RLBILES     SMULLINS | ¢ LvI ¢<br>1<br>1<br>1<br>1<br>2<br>1<br>1<br>0<br>0<br>1<br>0<br>0<br>0<br>0<br>0<br>0<br>0<br>0<br>0<br>0<br>0<br>0<br>0 |

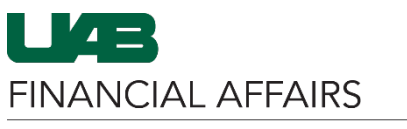

### Dollar thresholds set for an Approver to limit the Finance documents in their personal worklist are noted in the **Amount From** and **Amount To** fields

| Workflow Approva | Maintenance | (WAM) |
|------------------|-------------|-------|
|                  |             |       |

| Organization | Document Type 🛛 🍦 | Approver Name 🔶           | BlazerID | 🛊 Lvi 🌲 Grp 🍦 | Amt From 🛛 🖨 Amt To | • |
|--------------|-------------------|---------------------------|----------|---------------|---------------------|---|
| 311102000    | REQUISITION       | Sheedy, Noelle Cooper     | NECOOPER | 1             |                     |   |
| 311102000    | REQUISITION       | Williams, David B.        | DWILL3   | 1             |                     |   |
| 311102000    | REQUISITION       | Akins, Kristina E.        | KEAKINS  | 2             | \$25,000.00         |   |
| 311102000    | REQUISITION       | Alexander, Samone M       | SAM1     | 2             | \$25,000.00         |   |
| 311102000    | REQUISITION       | Glover, Blake Christopher | BGLOVER4 | 2             | \$25,000.00         |   |
| 311102000    | REQUISITION       | McNeil, Nikilya B         | NIKI0204 | 2             | \$25,000.00         |   |
| 311102000    | REQUISITION       | Trotter, Faye M           | MORROW   | 2             | \$25,000.00         |   |

**Note:** Dollar thresholds should be used with caution. Assigning threshold amounts for the Amount From/Amount To values <u>to every approver</u> could result in some dollar ranges being omitted. It will result in documents being rejected if they fall within the missing value range.

### WAM Central Path - Google Chr Org Filter: %113 To query the Central Path tralPath aspx?l istOfDocTypes=PAYMENT%20REOUEST REOUISITION Use % as a w UAB Organizations [Clear] approvers: WAM Central Path 111300000 Real Estate Office (Org Ret) Document Types Click Central Path 113000000 Office of UAB Chief Financial Offic PAYMENT REQUEST 113000010 Financial Affairs Training AEO/AUTH SIGNOR A new window will ntral O Central Organization NORTH PAVILION PROJECT 113001000 Financial Systems APOFESET 113006000 University Contracts SPECIAL HOSPITAL PROJECT OTHER FACILITIES PROJECTS HOSPITAL FINANCE BUDGET MODEL open, where you can 113200000 Exec Dir Financial Affairs IT SERVICES query the Central Path 113201000 Asset Management □JE Approver Name I vi Grn Amt Fro BlazerID 113201010 Surplus Warehouse Approver Name Luther, Sheila N Stewart, Joshua B Pennington, Craig Gentry Brandsema, Inmi Matsunaga Matsey, Tequilla Evans, Ronald A Busby, Sonya Loats, Jimmie Wayne Jr. Sandare Jup. PAYMENT REQUEST approvers by the 113201020 Shipping and Receiv BSTE\ POS/NEG INVOICE 113202000 Payroll Services selected document REQUISITION Document Types FN ⊟ <mark>⊢</mark> HR entral Path type(s) AEO/AUTH SIGNOR CHANGE JLOATS APOFFSET Sanders, Joy D Fancher, Christy IDSAND COSTING CHANGE BUDGET MODEL CSULFANC LBWRIGHT Fancher, Christy Wright, Leigh Eads, Dustin K Holt, Shavonne Lev Williams, Kelvin N Jennings, Susan Russell, John □ IT SERVICES DATA CHANGE DEADS SLHOLT ELEMENTS Find an Appro G FACULTY RECRUIT LLAMAS CDSMITH7 Smith, Christine D Horton, Jill Blackbr Clear Form Search CENTRAL ACCOUNTING SUPPORT CENTRAL SUPPORT Search Clear Form WAM Query Help/FAQ By clicking on the Roles tab, Find: Org Filter: %11300 ٦ WAM Roles Maintenance Organiza 11300000 Mullins, Stephanie E UAB Organizations [Clear] MULLINS Primary Workflow Officer opens Secondary Workflow Officer 113000000 ACF BANNER Lucas, Robin J 111300000 Real Estate Office (Org Ret) 113000000 Office of UAB Chief Financial Officer 113000000 ACE BANNER Lucas, Robin J Notify Person Use the search fields 113000010 Financial Affairs Training 113000000 ACF ORACLE Mullins, Stephanie B Primary Workflow Officer Lucas, Robin J 113000000 ACF ORACLE to search in the same 113001000 Financial Systems Secondary Workflow Officer Lucas, Robin J 113006000 University Contracts ACF ORACLE 113000000 Notify Person way as on the Query 113000000 AEO/AUTH SIGNOR Mullins, Stephanie B SMULLINS Primary Workflow Officer 310000000 School of Medicine Dean's Office 11300000 AEO/AUTH SIGNOR Lucas, Robin J RLBILES Secondary Workflow Office 311300000 Family & Community Medicine Chair Offi view 329113000 Postdoctoral Gen Dentistry 113000000 AEO/AUTH SIGNOR Lucas, Robin J Notify Person WAM Roles identifies 701130000 CCO-Bates-General 113000000 APOFESET Mullins Stephanie B Primary Workflow Officer 704113000 Fac Supp-Bioengineering-TKC 113000000 APOFFSET Lucas, Robin J Secondary Workflow Officer organizational 113000000 APOFFSET Lucas, Robin J Notify Person Document Types Central Path 113000000 BUDGET Mullins, Stephanie Primary Workflow Officer personnel assigned to ■ ✓ HR ✓ System 113000000 BUDGET Lucas, Robin J RLBILES Secondary Workflow Officer the workflow 113000000 BUDGET Lucas, Robin J Notify Person Primary Workflow Officer 113000000 BUDGET MODEL Mullins, Stephanie B MULLIN administrative roles 113000000 BUDGET MODEL Lucas, Robin J Secondary Workflow Office which are pertinent to 113000000 BUDGET MODEL Lucas, Robin J Notify Person Mullins, Stephanie B 113000000 CHANGE Primary Workflow Office Find a Person the workflow of the \$ Showing 1 to 91 of 91 entries selected Organization Clear Form Search and Document Type Primary Identifies the individual within the organization that maintains Workflow Officer and updates the end user approval paths via the Workflow (WFO) Approval Maintenance form. Individuals assigned to this role must be: Current employee with an assignment category of 01 Full-time, 03 Part-time, 04 Irregular (Retiree), or 59 Affiliate Employee

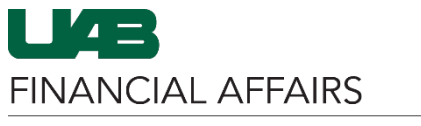

### Workflow Approval Maintenance (WAM)

|               | <ul> <li>Selected at the School/VP level, or designee</li> <li>The <u>Workflow Administrator</u> sets up Workflow Officers<br/>in Oracle and associates the Workflow Officer with his or<br/>her Organizations</li> </ul> |
|---------------|----------------------------------------------------------------------------------------------------|
|               | The Primary Workflow Officer can create Secondary Workflow Officer roles.                                                                                                    |
| Notify Person | Identifies the individual within the organization that receives FYI 24-hour hold notifications. Individuals assigned to this role must be:                                                                                |
|               | <ul> <li>Current employees with an Assignment Category of<br/>01Full-time, 03 Part-time, 04 Irregular (Retiree), or<br/>59 Affiliate Employee</li> </ul>                                                                  |
|               | <ul> <li>Assigned by the Workflow Officer (if not assigned, the<br/>WFO is the default)</li> </ul>                                                                                                    |

| By clicking on the <b>Reports</b>                             | WAW             | Query             | Roles          | Repo     | rts                | Help/FAQ                                                                                                    |
|---------------------------------------------------------------|-----------------|-------------------|----------------|----------|--------------------|----------------------------------------------------------------------------------------------------|
| tab, the available ad hoc                                     |                 |                   |                |          |                    |                                                                                                    |
| reports to run in WAM will                                    | Repor           | t                 |                |          | Descri             | ption                                                                                                    |
| appear                                                        | WAM             | Approval Pat      | h Details By   | Org      | Display<br>include | /s approver details for an Organization/Document Type workflow path. Filters<br>Organization, Document Type and Approver.     |
| <ul> <li>Click on the report<br/>name link to open</li> </ul> | WAM             | Approval Pat      | h Details by / | Approver | Display<br>Approv  | vs approver details for any approver across all Organizations. Filters include<br>ver and Document Type.                      |
| the report in a new                                           | WAM             | Roles             |                |          | Display<br>WFO.    | /s persons associated with WAM roles; WFO, Notify Person, Secondary<br>Filters include Organization, Document Type, and Role. |
| WIIdow                                                        | WAM             | Central Path      | S              |          | Display            | vs Central Path approver details. Filters include Document Type.                                                              |
|                                                               | WAM             | Roles Histor      | /              |          | Display<br>include | /s WAM Roles History for a given Organization/Document Type. Filters<br>Organization, Document Type and Date Range.           |
|                                                               | WAM             | Approver His      | tory           |          | Display<br>Organi  | /s WAM History for a given Organization/Document Type. Filters include<br>zation, Document Type and Date Range.               |
|                                                               | WAM             | Terminated A      | pprovers       |          | Display            | /s terminated approver details.                                                                                               |
|                                                               |                 |                   |                |          |                    |                                                                                                    |
| The chosen report will open                                   | Report Title: V | AM: Workflow Role | es 🕶           |          |                    | Document ALL FN View Report                                                                                                   |

The chosen report will open in a new window

- Enter all desire report parame
- Click View Rep •

| $ \triangleleft \ < 1$ of 1 $>   >   = \zeta$   | ) [100%          |                      | Find   Ne | xt                         |  |
|-------------------------------------------------|------------------|----------------------|-----------|----------------------------|--|
| ORGANIZATION \$                                 | DOCUMENT TYPE \$ | NAME \$              | BLAZERID  | ROLE NAME                  |  |
| 113000000 Office of UAB Chief Financial Officer | AEO/AUTH SIGNOR  | Lucas, Robin J       | RLBILES   | Notify Person              |  |
| 113000000 Office of UAB Chief Financial Officer | AEO/AUTH SIGNOR  | Mullins, Stephanie B | SMULLINS  | Primary Workflow Officer   |  |
| 113000000 Office of UAB Chief Financial Officer | AEO/AUTH SIGNOR  | Lucas, Robin J       | RLBILES   | Secondary Workflow Officer |  |
| 113000000 Office of UAB Chief Financial Officer | APOFFSET         | Lucas, Robin J       | RLBILES   | Notify Person              |  |
| 113000000 Office of UAB Chief Financial Officer | APOFFSET         | Mullins, Stephanie B | SMULLINS  | Primary Workflow Officer   |  |
| 113000000 Office of UAB Chief Financial Officer | APOFFSET         | Lucas, Robin J       | RLBILES   | Secondary Workflow Officer |  |
| 113000000 Office of UAB Chief Financial Officer | BUDGET MODEL     | Lucas, Robin J       | RLBILES   | Notify Person              |  |
| 113000000 Office of UAB Chief Financial Officer | BUDGET MODEL     | Mullins, Stephanie B | SMULLINS  | Primary Workflow Officer   |  |
| 113000000 Office of UAB Chief Financial Officer | BUDGET MODEL     | Lucas, Robin J       | RLBILES   | Secondary Workflow Officer |  |
| 113000000 Office of UAB Chief Financial Officer | IT SERVICES      | Lucas, Robin J       | RLBILES   | Notify Person              |  |
| 113000000 Office of UAB Chief Financial Officer | IT SERVICES      | Mullins, Stephanie B | SMULLINS  | Primary Workflow Officer   |  |
| 113000000 Office of UAB Chief Financial Officer | IT SERVICES      | Lucas, Robin J       | RLBILES   | Secondary Workflow Officer |  |
| 113000000 Office of UAB Chief Financial Officer | JE               | Lucas, Robin J       | RLBILES   | Notify Person              |  |
| 113000000 Office of UAB Chief Financial Officer | JE               | Mullins, Stephanie B | SMULLINS  | Primary Workflow Officer   |  |
| 113000000 Office of UAB Chief Financial Officer | JE               | Lucas, Robin J       | RLBILES   | Secondary Workflow Officer |  |
| 113000000 Office of UAB Chief Financial Officer | PAYMENT REQUEST  | Lucas, Robin J       | RLBILES   | Notify Person              |  |
| 113000000 Office of UAB Chief Financial Officer | PAYMENT REQUEST  | Mullins, Stephanie B | SMULLINS  | Primary Workflow Officer   |  |
| 113000000 Office of UAB Chief Financial Officer | PAYMENT REQUEST  | Lucas, Robin J       | RLBILES   | Secondary Workflow Officer |  |
| 113000000 Office of UAB Chief Financial Officer | POS/NEG INVOICE  | Lucas, Robin J       | RLBILES   | Notify Person              |  |
| 113000000 Office of UAB Chief Financial Officer | POS/NEG INVOICE  | Mullins, Stephanie B | SMULLINS  | Primary Workflow Officer   |  |
| 113000000 Office of UAB Chief Financial Officer | POS/NEG INVOICE  | Lucas, Robin J       | RLBILES   | Secondary Workflow Officer |  |
| 113000000 Office of UAB Chief Financial Officer | REQUISITION      | Lucas, Robin J       | RLBILES   | Notify Person              |  |
| 112000000 Office of UAR Chief Eigensiel Offices | REQUISITION      | Mullins, Stephanie B | SMULLINS  | Primary Workflow Officer   |  |
| 115000000 Office of OAB Chief Financial Officer |                  |                      |           |                            |  |

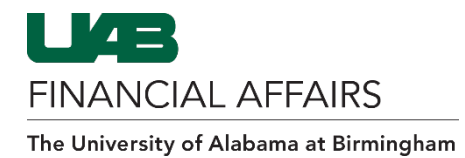

### Workflow Basics

The following information is pivotal to understanding how the approver details affect workflow:

- Only one organization has the ability to approve a document. Workflow follows the *assignment organization (primary org)* of the employee for which the document is being worked. All secondary organizations receive an FYI notification that the document has been submitted into Workflow. The document is placed on hold for 24 hours to allow secondary organizations time to reject the document. If after the 24-hour period no one rejects the document, it will continue down the workflow approval path.
- **24-Hour Notifications:** When multiple accounts, affiliated with different organizations, are entered on a document:
  - Multiple GL accounts: The organization paying the highest percentage of costs drives the workflow approval path.
  - Multiple GA accounts: The organization paying the highest percentage of costs drives the workflow approval path.
  - Multiple GA/GL accounts: The workflow is dictated by the GA account string.
- In addition to the *Notify Person*, all *Level 1 Approvers* receive FYI 24-hour hold notifications in their personal worklist; they also have the ability to reject the transaction during the 24-hour response period.
- Two unique end user approvals are required for all documents submitted into workflow, except for TEL documents submitted by a Timekeeper and GL journal entries.
- The *Requestor* counts as the approver except:
  - When the requestor uses UAB Requisitions Input
  - When document is for the requestor; <u>cannot</u> approve their own document
- Generally, only one level of approvers is required. However,
  - If the submitter uses the UAB Requisition Input, there must be at least two approval levels in order to obtain the two required signatures
  - If more than one level of approvers is established, the document will require a signature at each level, barring any dollar thresholds, even if the two required signatures have already been logged.
- Each approval level requires one approval to advance onto the next approval level.
- It is strongly recommended that multiple approvers be placed on each approval level. Failure to do so could result in delayed document processing should a single approver be unavailable to approve a document.
- All documents without two unique end user approvals are returned to the requestor with a document status of *"Open"*; re-opened documents must be resubmitted by the requestor and flow through the end user approval path before advancing to the Central Administration Workflow.